# **INSETA MIS DG Quick Guide**

## 1. DG Representative Registration- HEI/SDP

## STEP 1: Access the MIS System

To access the Management Information System (MIS), go to the INSETA website <u>https://www.inseta.org.za</u> Click **Login** and then **INSETA MIS** 

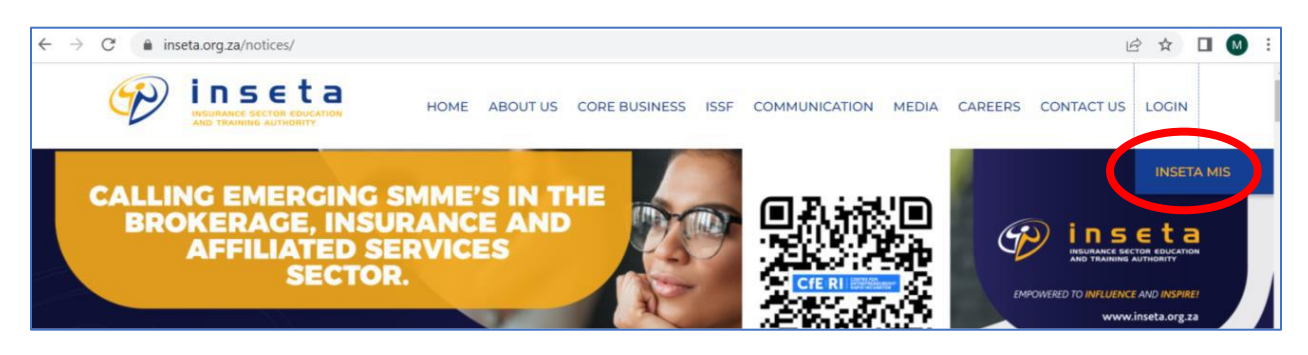

## The MIS landing page will display

## STEP 2: Locate the DG Representative Registration form

| Forum Home Forum |                | Sign in | Applications 👻                          |
|------------------|----------------|---------|-----------------------------------------|
|                  |                |         | SDF Registration                        |
|                  | Email          |         | Non-Levy Organisation registration      |
|                  | Email          |         | Provider Accreditation                  |
|                  | Password       |         | Assessor Registration                   |
|                  |                |         | Moderator Registration                  |
|                  | Log in         |         | DG Representative Registration- HEI/SDP |
|                  | Reset Password |         |                                         |

Click the Applications, then the DG Representative Registration- HEI/SDP button

# STEP 3: Capture and Submit Registration form

### **HEI Representative**

|   | DG Representative Registration-HEI/SDP |
|---|----------------------------------------|
| - |                                        |
| н | B Representative Pinish                |
|   | HEI / SDP*                             |
|   | HEI*<br>Goldfields TVET College        |
|   | Representative Title <sup>®</sup>      |

- Select HEI or SDP from the dropdown list
- · If HEI is selected from previous field, select the institution on the HEI field

## SDP

| DG Representative Registration-HEI/SDP |
|----------------------------------------|
|                                        |
| HEI Representative Printen             |
| HEI/SDP*                               |
| Organization SDL Number                |

here of Provider 16 SDP is selected from previous field, capture the SDL Number of Provider

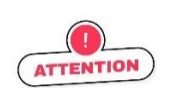

Please provide an email address the Provider is registered with on the ETQA module.

Please note that the fields marked with an asterisk (\*) are mandatory and should be completed

| Representative Title*                    |                           |  |
|------------------------------------------|---------------------------|--|
| Miss                                     |                           |  |
| Representative First Name *              | Representative Surname *  |  |
| Training                                 | Example                   |  |
| Representative Telephone Number *        | Representative Email*     |  |
| ▶ • 0113456776                           | phemelo.mothusi@gmail.com |  |
| Representative Designation*              |                           |  |
| SDP                                      |                           |  |
| Signatory Title*                         |                           |  |
| Miss 🗸                                   |                           |  |
| Signatory First Name *                   | Signatory Surname *       |  |
| Test20                                   | Twenty                    |  |
| Signatory Telephone Number *             | Signatory Email*          |  |
| ▶ 0113456678                             | mal@yahoo.com             |  |
| Signatory Designation*                   |                           |  |
| SDP                                      |                           |  |
| Upload Autorization Letter*              |                           |  |
| Choose File N01447859_LGA13-06_59_22.pdf |                           |  |
| Upload Autorization Letter mandatory     |                           |  |
|                                          |                           |  |
| Con                                      | nfirm                     |  |
|                                          |                           |  |

- A Capture the required representative and signatory details
- Upload Authorisation Letter by clicking Choose File
- Click **confirm** to submit the registration

The registration will be submitted to the INSETA Discretionary Grants Team for internal review and approval. Once approved the aaplicant will receive a notification with login credentials to access the MIS system.

# 2. DG APPLICATION- Learnership for Youth example

#### STEP 1: Login to MIS

Login into system using credentials received in the approval notification for HEI Representative. For SDP, Use existing credentials to login.

| Hor | Forum                    | Sign in Applications 🕶 |  |
|-----|--------------------------|------------------------|--|
|     | Email                    |                        |  |
|     | onet@gmail.com           |                        |  |
|     | Password                 |                        |  |
|     |                          |                        |  |
|     | Log in<br>Reset Password | •                      |  |
|     |                          |                        |  |

- To change or reset password click **Reset Password**. An email will be sent on the email provided with the link to change the password.
- $^{\circ}$  To log In, Capture email and password then click log in

# STEP 2: Navigate to the DG module

| ( | II) jiscuss                        |                       | <b>1</b> 92 | 0 | 🚺 Two Test7 |
|---|------------------------------------|-----------------------|-------------|---|-------------|
|   | Inbox                              | Search                |             |   | Q Î         |
|   | Mark all read                      | ▼ Filters ★ Favorites |             |   |             |
|   | p⊇ Inbox<br>☆ Starred<br>ூ History |                       |             |   |             |
|   |                                    |                       |             |   |             |

### **STEP 3: Create New Application**

|   | DG HEI       |           | <b>. 2</b> | 🚺 Τν | vo Test7 |
|---|--------------|-----------|------------|------|----------|
| D | DG Dashboard | Search    |            |      | ٩<br>م   |
|   | Create 🛓     | ▼ Filters | 1-9 / 9    | <    | >        |

# Click the **Create** to for a new DG application

| II DG     | HEI                                                                               |                                                                                                    |                                                                                                    |                                                                                   | <b>1</b> 20 | 🚺 Two T  | est7     |
|-----------|-----------------------------------------------------------------------------------|----------------------------------------------------------------------------------------------------|----------------------------------------------------------------------------------------------------|-----------------------------------------------------------------------------------|-------------|----------|----------|
| DG Dashbo | ard / New                                                                         |                                                                                                    |                                                                                                    |                                                                                   |             |          | ^        |
| Save Disc | ard                                                                               |                                                                                                    |                                                                                                    |                                                                                   |             |          |          |
| Submit    |                                                                                   |                                                                                                    | Draft Submitted Pending Evaluat                                                                                                    | ion Pending Adjudication Pending Approval                                         | Approved    | Rejected | <b>^</b> |
|           | DG type<br>Organisation<br>SDL No<br>Financial Year<br>Funding Window<br>Due Date | Learnerships for Youth (including PwD) [N130015260] Goldfields TVET College N130015260 01 April 2022 31 March 2023 DG/2022/062 October 01, 2022 - December 01, 2022 01/12/2022 02:00:00 | Applied     Tot. Learners Applied     Tot. Disabled Applied     Tot. Applied     Total Amt. Learners Applied     Total Amt. Disabled Applied     Total Amt. Applied     Total Amt. Applied     Tot. Learners Approved     Tot. Learners Approved     Tot. Learners Approved     Tot. Learners Approved     Tot. Learners Approved     Tot. Learners Approved     Tot. Learners Approved     Tot. Amt. Learners Approved     Tot. Amt. Disabled Approved     Tot. Amt. Disabled Approved | 0<br>0<br>0<br>R 0.00<br>R 0.00<br>R 0.00<br>R 0.00<br>R 0.00<br>R 0.00<br>R 0.00 |             |          |          |

- Select **DG type** from the dropdown list
- Select Organisation

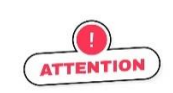

When selecting the organisation, please note that only the training provider that has been registered and approved in the registration can be selected

- The SDL No and Financial Year will be auto populated
- Select the **Funding Window**, then due date will be auto populated

# **STEP 4: Capture Programme details**

| B DG HEI            |                           |              |                                                    |                                           | 0 🕵 🧟 | 🚺 Two Test7 |
|---------------------|---------------------------|--------------|----------------------------------------------------|-------------------------------------------|-------|-------------|
| DG Dashboard / New  |                           |              |                                                    |                                           |       | *           |
|                     |                           |              | Tot. Amt. Disabled Approved<br>Total Amt. Approved | R 0.00<br>R 0.00                          |       | •           |
| Learnership Details | Learnership<br>Add a line | Funding Type | Socio Economic Statu Physical Province             | Total Le Total Amount Start Date End Date |       |             |

Click on **Add a line** 

| ■ DG      |                     | Croate Learnership Betaile      |                                                                        | ×  |            | 🚺 Two Test7 |
|-----------|---------------------|---------------------------------|------------------------------------------------------------------------|----|------------|-------------|
| DG Dashbo | oard / New          | create Learnership Details      |                                                                        |    |            | A           |
| Savo Disc | ard                 |                                 |                                                                        |    |            |             |
|           |                     | DG type                         | Learnerships for Youth (including PwD)                                 |    |            |             |
|           |                     | Funding Type                    | SETA funded -                                                          |    |            | ^           |
|           |                     | Learnership                     | [27Q270014551202] National Certificate: Wholesale And Retail Chainst - |    |            |             |
|           |                     | Learnership Code                | 27Q270014551202                                                        |    |            |             |
|           |                     | Socio Economic Status           | Unemployed                                                             |    |            |             |
|           |                     | Physical Province               | Eastern Cape (ZA)                                                      |    | End Date   |             |
|           | Learnership Details | Cost Per Student                | 78,240.00                                                              |    |            |             |
|           |                     | Cost Per Disabled               | 92,640.00                                                              |    |            |             |
|           |                     | No. Learners Applied            | 5                                                                      |    |            |             |
|           |                     | No. Disabled Applied            | 1                                                                      |    |            |             |
|           |                     | Total Learners Applied          | 6                                                                      |    |            |             |
|           |                     | Total Amount Applied            | 483,840.00                                                             |    |            |             |
|           |                     | Start Date                      | 09/11/2022 -                                                           |    |            |             |
|           |                     | End Date                        | 08/11/2023                                                             |    |            |             |
|           |                     | Employer Contact Person         | Goldfields TVET College, FS Mahlangu                                   | C. |            |             |
|           |                     | Contact Name                    | FS                                                                     |    |            |             |
|           |                     | Contact Surname                 | Mahlangu                                                               |    |            |             |
|           |                     | Contact Person Email            |                                                                        |    | <b>A</b> 0 |             |
|           |                     |                                 |                                                                        |    |            |             |
|           |                     |                                 |                                                                        | _  |            |             |
|           |                     | Save & Close Save & New Discard |                                                                        |    |            |             |
|           | Cied                |                                 |                                                                        |    |            |             |
|           |                     |                                 |                                                                        |    |            |             |

- The **DG type** and **Socio-economic status** will be auto populated based on the information captured in the previous step.
- Select Learnership
- Select Physical Province
- Capture the No. of Learners and Disabled Learners Applied (The system will auto calculate the Total Applied and Total Amount Applied based on the standard cost per student)
- Capture the Start Date, the system will auto populate the End date
- Click Save & New to add another line (The system will allow adding multiple lines in the same application with different details e.g., The same Dg type but different learnership or physical province)
- Click Save & Close once all programme details have been captured

#### **STEP 4: Submit Application**

| I DG HEI                          |       |           |                    |                      |                  | <b>, 2</b> 0 | 🚺 Two T  | est7 |
|-----------------------------------|-------|-----------|--------------------|----------------------|------------------|--------------|----------|------|
| DG Dashboard / New<br>Swe Discard |       |           |                    |                      |                  |              |          | *    |
| Submit                            | Draft | Submitted | Pending Evaluation | Pending Adjudication | Pending Approval | Approved     | Rejected | •    |

### Click Submit

The application will be submitted to the INSETA Discretionary Grants Team for internal review and approval. Once approved the applicant will receive an approval notification and recommendation letter.

#### 3. DG APPLICATION- Skills Program for Youth example

#### STEP 1: Login to MIS

<sup>•</sup> Login into system using credentials received in the approval notification for HEI Representative. For SDP, Use existing credentials to login.

#### STEP 2: Navigate to the DG module

| ( | Discuss                |                       | <b>1</b> | 0 🤇 | 📜 Two Test7 |   |
|---|------------------------|-----------------------|----------|-----|-------------|---|
|   | Inbox                  | Search                |          |     | ٩           | * |
|   | Mark all read          | ▼ Filters ★ Favorites |          |     |             |   |
|   |                        |                       |          |     |             |   |
|   | ☆ Starred<br>⊃ History |                       |          |     |             |   |
|   |                        |                       |          |     |             |   |

### **STEP 3: Create New Application**

|   | B DG HEI     |           | 0 🧠 🔍  | 🚺 Ту | wo Test7 |
|---|--------------|-----------|--------|------|----------|
| ſ | DG Dashboard | Search    |        |      | Q Î      |
|   | Create 🛓     | ▼ Fitters | 1-9/\$ | 9 <  | >        |

### Click the **Create** to for a new DG application

| DG Dashboard / New                                                     |                                                                                                    |                                                                                                    |           |                    |                       |                  |          |          | 4 |
|------------------------------------------------------------------------|----------------------------------------------------------------------------------------------------|----------------------------------------------------------------------------------------------------|-----------|--------------------|-----------------------|------------------|----------|----------|---|
| Save Discard                                                           |                                                                                                    | Draft                                                                                                    | Submitted | Pending Evaluation | Pending Adjudication  | Pending Approval | Approved | Rejected | 1 |
| *Ensure user has allow                                                 | ed organisations<br>Skills programme for Youth                                                                                                 |                                                                                                    |           |                    |                       |                  |          |          | l |
| Organisation<br>SDL No<br>Financial Year<br>Funding Window<br>Due Date | [N000000000] Company3<br>N000000000<br>01 April 2022 31 March 2023<br>DG/2022/089 December 01, 2022 - February 01, 2023<br>01/02/2023 02:00:00 | <br>Applied<br>Tot. Learners Applied<br>Total Amt. Applied<br>Approved<br>Tot. Learners Approved<br>Total Amt. Approved | d<br>red  | C<br>F<br>C<br>S   | )<br>R 0 00<br>N 0 00 |                  |          |          |   |

- Select **DG type** from the dropdown list
- Select Organisation

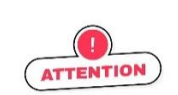

When selecting the organisation, please note that only the training provider that has been registered and approved in the registration can be selected

- The **SDL No** and **Financial Year** will be auto populated
- Select the **Funding Window**, then due date will be auto populated

## **STEP 4: Capture Programme details**

|                 | No. Lear Total Amount Provider Name | Skills Programme Category | Skills Programme Name | Start Date End Date |
|-----------------|-------------------------------------|---------------------------|-----------------------|---------------------|
| Learner Details | Add a line                          |                           |                       |                     |
|                 |                                     |                           |                       |                     |
|                 |                                     |                           |                       |                     |
|                 |                                     |                           |                       |                     |

Click on Add a line

| I DG                  | HEI                                                                                                    | Create Skills Program                                                                                                    | nme Details                                                                                                    | × | ¥ 📢 O    | 🕼 Test Tester (demo) |
|-----------------------|----------------------------------------------------------------------------------------------------|----------------------------------------------------------------------------------------------------|----------------------------------------------------------------------------------------------------|---|----------|----------------------|
| DG Dashb<br>Save Disc | and / New and Organisation [N0 SDL No N00 Financial Year 014 Funding Window DG Due Date 0110 Learner Details | Cost Per Student<br>No. Students Applied<br>For<br>Total Amount Applied<br>Full Name of Provider<br>Skills Programme<br>Skills Programme<br>Name<br>Name<br>Number of learners<br>per skills programme<br>Start Date<br>End Date | 7,800,00<br>10<br>78,000,00<br>Company3<br>Programme 1<br>[9013] Wealth Management Cluster 1_67 Cre -<br>Yes<br>10<br>14/12/2022<br>31/05/2023<br>8 Now<br>Discard | Z | End Date |                      |

- Capture the No. of Students Applied For (The system will auto calculate the Total Amount Applied will be auto calculated based on the standard cost per student)
- Select Skills Programme
- If Programme 1 is selected, **TVET Accreditation** will auto select Yes
- Capture Number of Learners
- Capture the Start Date and Start End
- Click **Save & New** to add another line (The system will allow adding multiple lines in the same application with different details e.g., The same Dg type but different learnership or physical province)
- Click Save & Close once all programme details have been captured

# STEP 4: Submit Application

|   | DG HEI            |       |           |                    |                      |                  | <b>. 2</b> 0 | <u> (</u> ) Two | o Test7 |
|---|-------------------|-------|-----------|--------------------|----------------------|------------------|--------------|-----------------|---------|
| D | S Dashboard / New |       |           |                    |                      |                  |              |                 | ^       |
| S | John I            | Draft | Submitted | Pending Evaluation | Pending Adjudication | Pending Approval | Approved     | Rejected        |         |

### Click Submit

The application will be submitted to the INSETA Discretionary Grants Team for internal review and approval. Once approve the applicant will receive an approval notification and recommendation letter.